## How to check your email via Webmail.

- What you will need.
  - Your full ucpcentralpa.org or capitalhomecarepa.org email

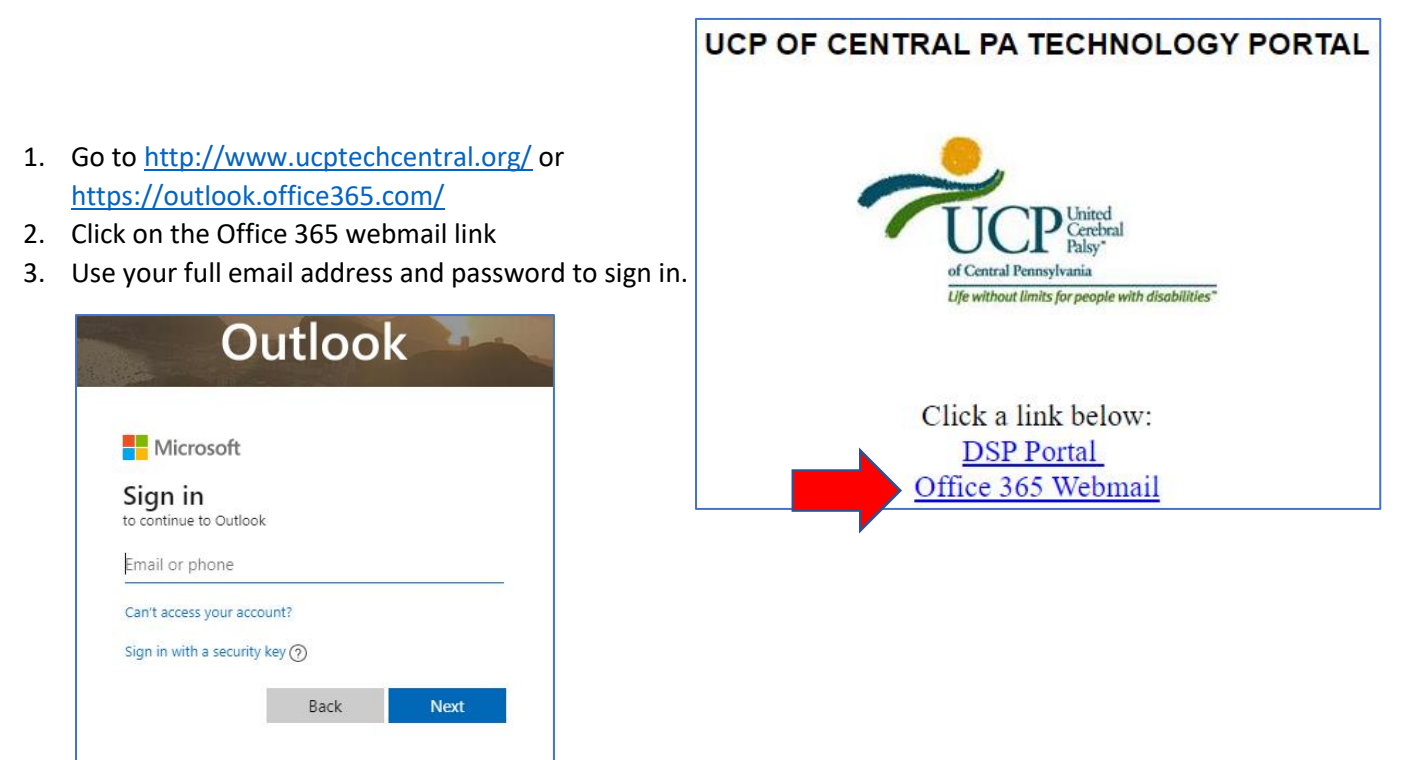

Keep in mind you will be able to see your email folders and calendar, but you will not have access to the network folders.

If you need further assistance call 717 7915250 or Email itsupport@ucpcentralpa.org